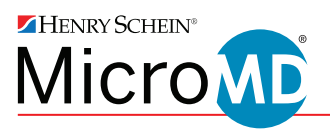

# Help Center Instructions

#### Registering your Help Center account as a new user...

- Send an email to <u>hsms.support@henryschein.com</u> requesting that an account be set up for you. Please be sure to name the organization you are with and send the email from the email account that you use for work.
- 2. MicroMD Client Support will set up your account. You will then receive an email from the MicroMD Help Center instructing you to set your password.

|                                  | Tue 6/28/2016 11:57 AM<br>MicroMD Help Center <support@hsms.zendesk.com><br/>Welcome to MicroMD Help Center</support@hsms.zendesk.com> |   |
|----------------------------------|----------------------------------------------------------------------------------------------------|---|
| To Stanton,                      | Crystal                                                                                                    | ^ |
| Welcome to<br><u>https://hsm</u> | the MicroMD Help Center. Please click the link below to create a password and sign-in.                                                 |   |
| This email is                    | a service from MicroMD Help Center. Delivered by Zendesk                                                                               |   |

- Click the link in the MicroMD Help Center email to set your personalized password, meeting the following requirements:
  - Minimum 5 characters in length
  - Different from email address
- Once you have set your password and it has been accepted, you have been successfully registered for MicroMD's Help Center and will be redirected to the Help Center home page.

|      | Choose your secret password                             |
|------|---------------------------------------------------------|
| u'll | use this password to sign in to MicroMD Help<br>Center. |

Your name

Yo

Crystal Stanton

Your password

Password requirements:

- must be at least 5 characters
- must be different from email address

Set password

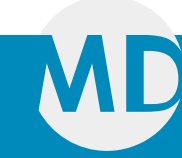

#### Registering your Help Center account when you've emailed Support in the past...

1. Go to hsms.zendesk.com and click "Sign in."

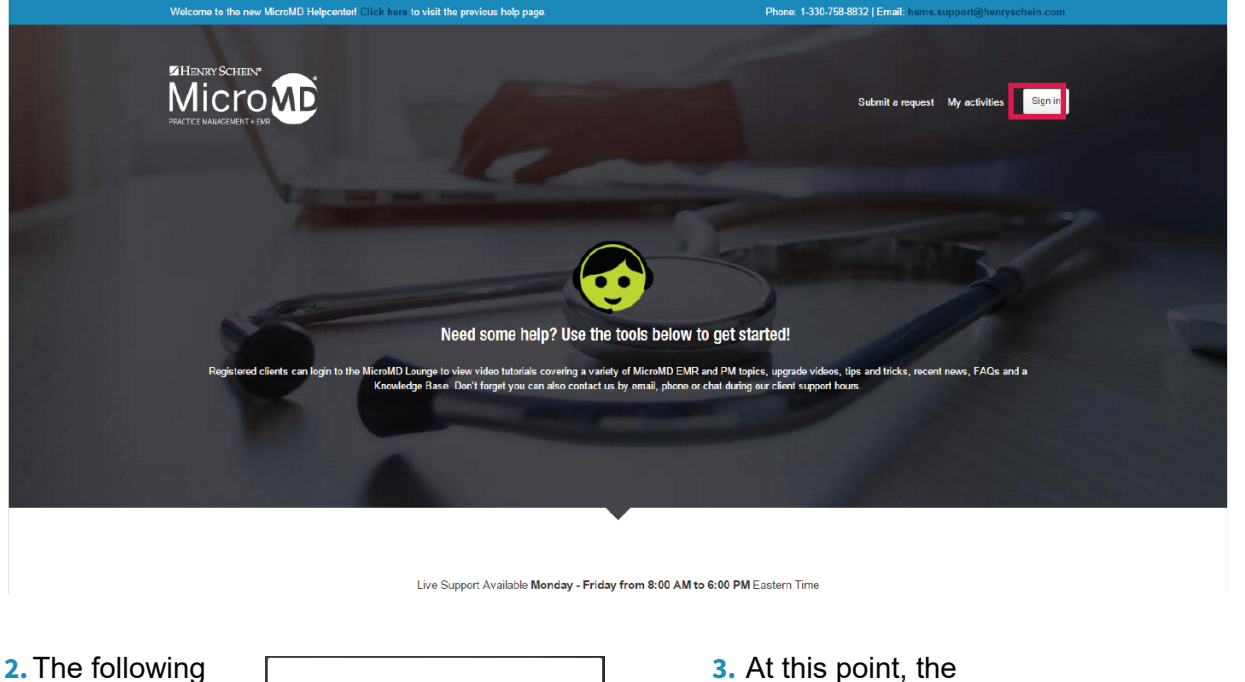

2. The following dialogue box will pop up. From here you will need to click "Forgot my password."

| Sign i      | n to MicroMD Help Center                    |
|-------------|---------------------------------------------|
| Email       |                                             |
| Passwore    | 1                                           |
| 🗆 Stay się  | gned in                                     |
|             | Sign in                                     |
| Your creder | tials will be sent over a secure connection |
|             | Cancel                                      |
|             | I am an Agent                               |
| I           | Forgot my password                          |
|             |                                             |
|             |                                             |

3. At this point, the following dialogue box will pop up and you will need to enter the email you have used to contact Client Support in the past, then click "Submit."

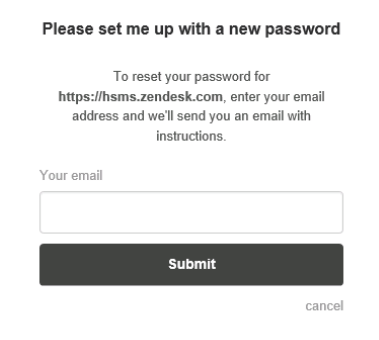

**4.** This will bring up the following screen, letting you know that an email has been sent to your email account with a link to reset your password.

| Welcome to the new MicroMD Helpcenterl Click here to visit the prev                | Phone: 1-330-758-8832   Email: hsms.support@henryschein.com                                                                    |                                                                                              |
|------------------------------------------------------------------------------------|----------------------------------------------------------------------------------------------------|----------------------------------------------------------------------------------------------|
|                                                                                    |                                                                                                    |                                                                                              |
|                                                                                    | Check your email<br>If you are an existing user, we will immediately send<br>you an email with a link to reset your password.  | Submit a request My activities Bigs In                                                       |
|                                                                                    | If you are not an existing user, you can sign up<br>here.<br>close                                                             | The second second                                                                            |
| Need so                                                                            | me help? Use the tools below to ge                                                                                             | t started!                                                                                   |
| Registered clients can login to the MicroMD (sourge to vice<br>Knowledge Base, Dar | video tutorials covering a variety of MicroMD EMR and PM lop<br>Theget you can allo contact us by email, phone or chair during | kick, upgrade videos, fips and biolog, receilt fears, FAQs and a<br>our clieft support hours |

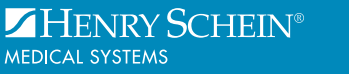

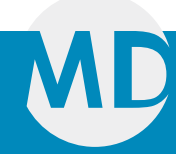

# Registering your Help Center account when you've emailed Support in the past - continued

5. Next, sign in to your email account and locate the email sent to you by the MicroMD Help Center. Once you have located the email, open it and click on the link provided to set a new password.

MicroMD Help Center <support@hsms.zendesk.com> to me r

This email was sent to you because someone requested a password reset on your account.

Visit the following URL to set a new password:

https://hsms.zendesk.com/password/reset/S4rHd0oKyj7Lo7qfrqsuuhMAm?locale=1

You can do a regular login at: https://hsms.zendesk.com

This email is a service from MicroMD Help Center. Delivered by Zendesk

- 6. This will take you to the below page. Here you will enter personalized password, meeting the following requirements:
  - Minimum length of 5 characters
  - Different from email address

Once you have entered your password, click "Change password." Once your password has been accepted your MicroMD Help Center account has been successfully registered and you will be redirected to the MicroMD H Center home site.

| New passy                   | vord                           |  |
|-----------------------------|--------------------------------|--|
|                             |                                |  |
| Password                    | requirements:                  |  |
| - must be                   | e at least 5 characters        |  |
| <ul> <li>must be</li> </ul> | e different from email address |  |
|                             | Change password                |  |

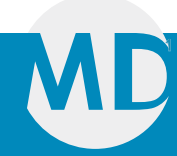

# Submitting a Support request...

1. Visit hsms.zendesk.com and sign in if you have not already. Then, select "Submit a request."

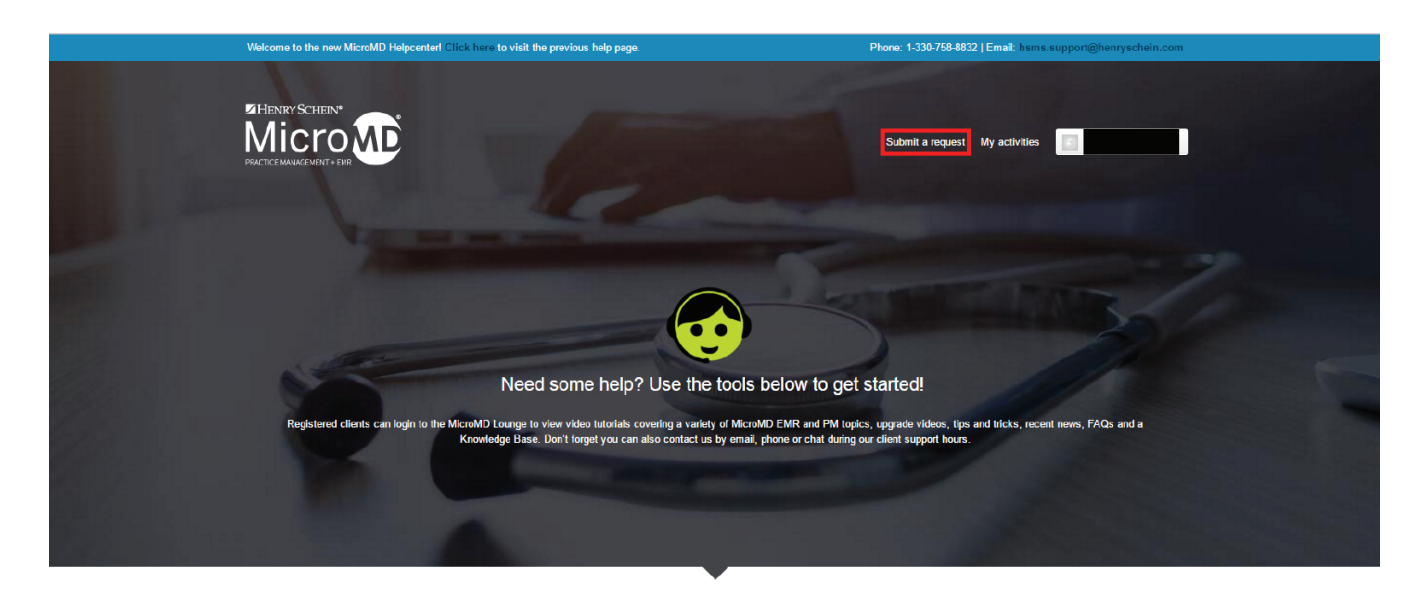

2. This will take you to the following page where you will fill out a new support request.

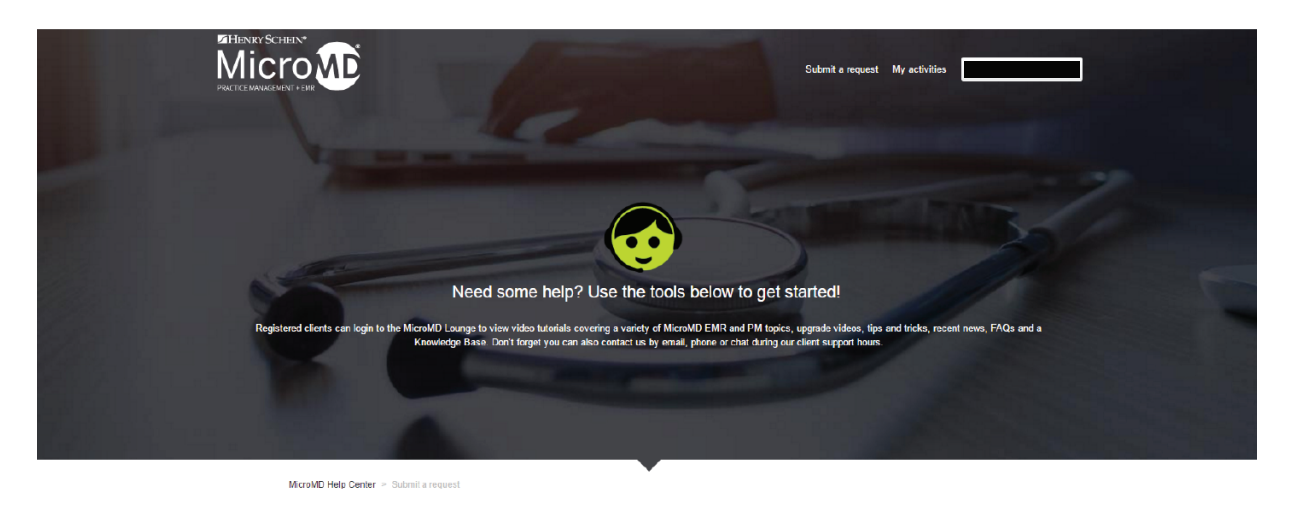

| Submit a request               |  |
|--------------------------------|--|
| Please choose your issue below |  |
| -                              |  |

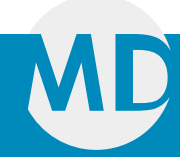

# Submitting a Support request - continued

3. Now, click the drop-down arrow to reveal your issue choices. You can select from "Support" or "Reset Cloud Password."

|                                                                                                    | Submit a request My activities Crystal Stanton *                                                                                                    |
|----------------------------------------------------------------------------------------------------|----------------------------------------------------------------------------------------------------|
| Need some help? Use the t                                                                                                    | nols below to get started                                                                                                    |
| Registered Elerts can legin to the MicroMD Learge to view video horizing a voiriety<br>Registered Elerts can legin to the MicroMD Learge to view video horizing a voiriety<br>Knowledge Base. Den't legret you can also contact us b | od NG: sold De Lover To get statices:<br>of MG:sAVD E NR3 and PM lopics, upgade videos, lips and licks, recent nows, TAOs and a<br>y email, phone or chat during our client support hous. |
| MicroMD Hep Center ~ Submit a request                                                                                                    |                                                                                                    |
| Submit a request<br>Plase chock your issue below                                                                                                    |                                                                                                    |
| -<br>Support<br>Reset Cloud Password                                                                                                    |                                                                                                    |

4. If you select "Support," the following form will come up. You will fill out the Subject of the type of support issue you are having and then a detailed Description of the issue. Finally, if you have any screen shots or other Attachments to provide additional information about your issue, you will attach those here and then click "Submit." Your request will then be placed in our Support Queues and an email will be sent to you verifying your ticket. If you need to provide additional information later, you can reply to the email related to that ticket and your ticket will automatically be updated.

| Knowledge Base. Don't lorget you can also contact us by email, phone or chat during our client support hours.  |                                                          |
|----------------------------------------------------------------------------------------------------|----------------------------------------------------------|
|                                                                                                    |                                                          |
| the second second second second second second second second second second second second second second second s | A DESCRIPTION OF TAXABLE PARTY.                          |
|                                                                                                    | State of the local division of the local division of the |
| Merenting Hole Context as Subard a segment                                                                     |                                                          |
| NELCONC POLICE COUNTRY - COUNTRY & FOLLOWING                                                                   |                                                          |
|                                                                                                    |                                                          |
| Submit a request                                                                                               |                                                          |
| Support -                                                                                                    |                                                          |
|                                                                                                    |                                                          |
| Subject '                                                                                                    |                                                          |
|                                                                                                    |                                                          |
| Description*                                                                                                   |                                                          |
|                                                                                                    |                                                          |
|                                                                                                    |                                                          |
| Please enter the details of your request. A member of our support staff will respond as soon as possible.      |                                                          |
| Attachments                                                                                                    |                                                          |
| Add file or drop files here                                                                                    |                                                          |
|                                                                                                    |                                                          |
|                                                                                                    |                                                          |
| Submit                                                                                                    |                                                          |
|                                                                                                    |                                                          |

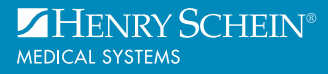

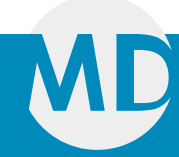

# Submitting a Support request - continued

5. If you select "Cloud Password Reset," the following form will come up. You will fill out the Subject with a brief description of the password reset need and then provide a detailed Description of your need. Finally, if you have any screen shots or other Attachments to provide additional information about your issue, you will attach those here and then click "Submit." Your request will then be placed in our Support Queues and an email will be sent to you verifying your ticket. If you need to provide additional information later, you can reply to the email related to that ticket and your ticket will automatically be updated.

| Reset Cloud Pass        | word           |              |                 |                   |                       |
|-------------------------|----------------|--------------|-----------------|-------------------|-----------------------|
| Subject*                |                |              |                 |                   |                       |
|                         |                |              |                 |                   |                       |
| escription*             |                |              |                 |                   |                       |
|                         |                |              |                 |                   |                       |
|                         |                |              |                 |                   |                       |
| lease enter the details | of your reques | it. A member | of our suppor   | t staff will resp | ond as soon as possib |
| Attachments             |                |              |                 |                   |                       |
|                         | Ø              | Add file     | or drop files l | iere              |                       |
|                         |                |              |                 |                   |                       |
|                         | Û              | Add file     | or drop files l | lere              |                       |
|                         |                |              |                 |                   |                       |

Let us help you get back to the business of healing.

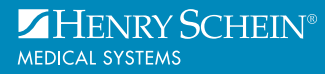

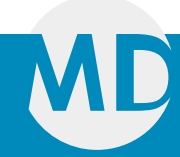

# Checking the status of an existing Support ticket...

1. Visit hsms.zendesk.com and sign in if you have not already. Then, select "My activities."

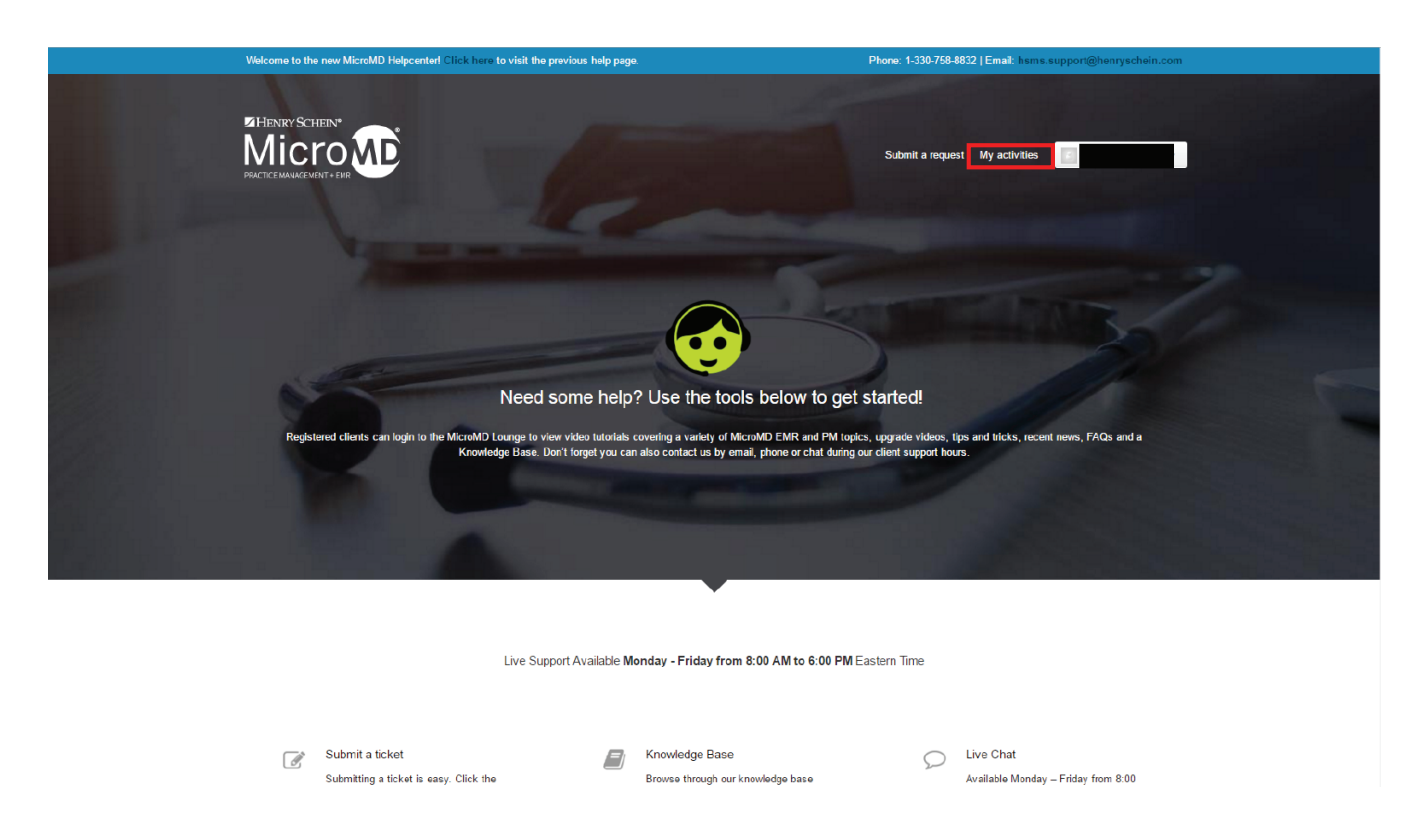

2. This will bring you to the following screen where any requests you have submitted will be visible to you for you to click on for more information on their status.

|                                                      |                                       | nowledge Base. Don't forget you can also | contact us b | y enail, phone or chet d'ering our client sup | port hou | Β                     |            |  |
|------------------------------------------------------|---------------------------------------|------------------------------------------|--------------|-----------------------------------------------|----------|-----------------------|------------|--|
|                                                      | My activities                         |                                          |              |                                               |          |                       |            |  |
|                                                      |                                       |                                          |              |                                               |          |                       |            |  |
|                                                      | My requests Requests                  | I'm CC'd on                              |              |                                               |          |                       |            |  |
|                                                      | Search requests<br>No requests found. |                                          |              |                                               | s        | tatus: Any -          |            |  |
| Let us help you get back to the business of healing. |                                       |                                          |              |                                               |          |                       |            |  |
| Our Company                                          |                                       |                                          | ````         |                                               |          |                       | >          |  |
| MicroMD Vid                                          |                                       |                                          |              |                                               |          |                       | <i>,</i> , |  |
| Our Clients                                          | >                                     | EMR/EHR                                  | >            | Rocent News                                   | >        | Partner Opportunities | >          |  |

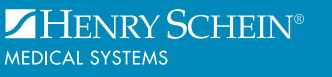

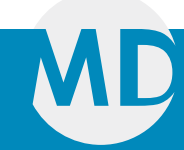